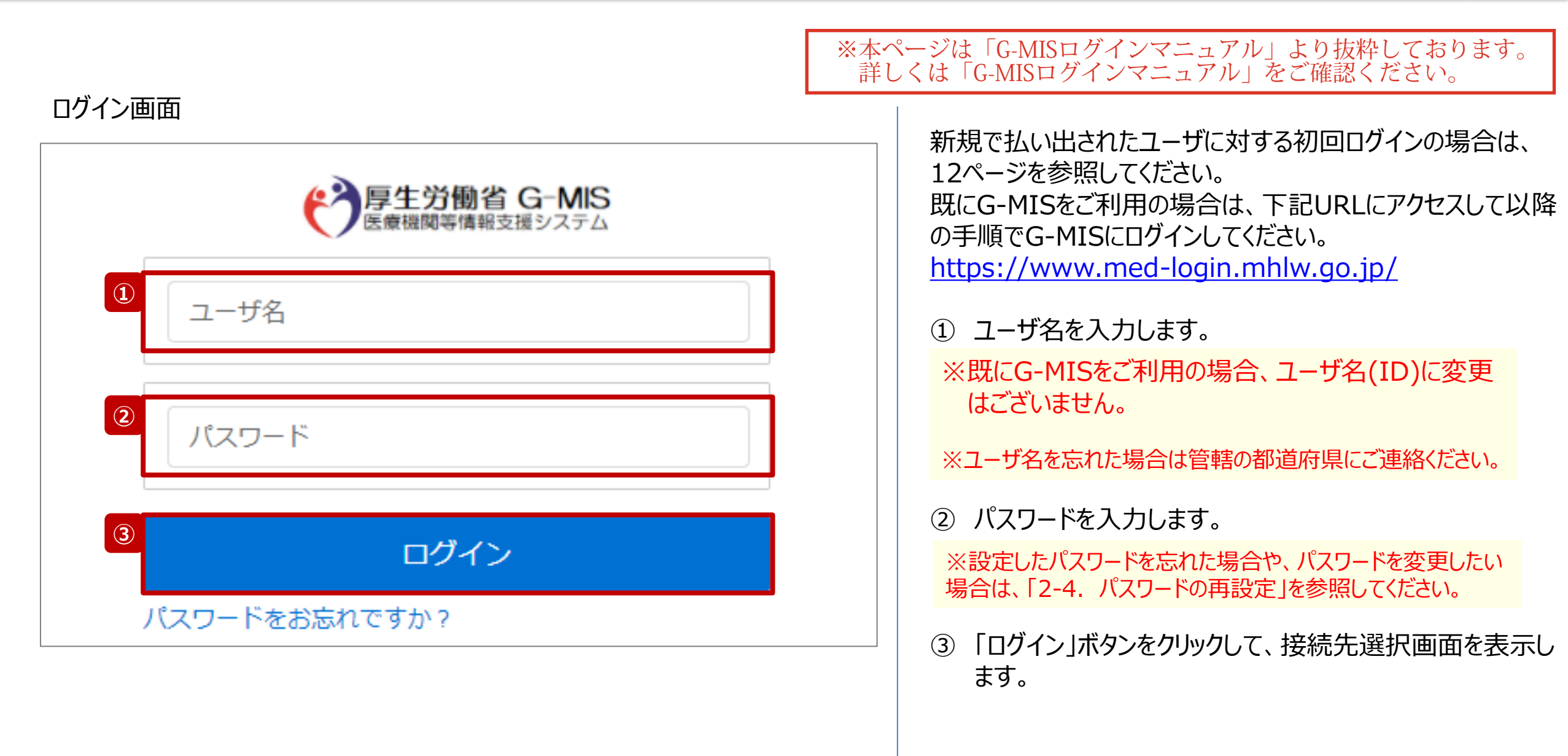

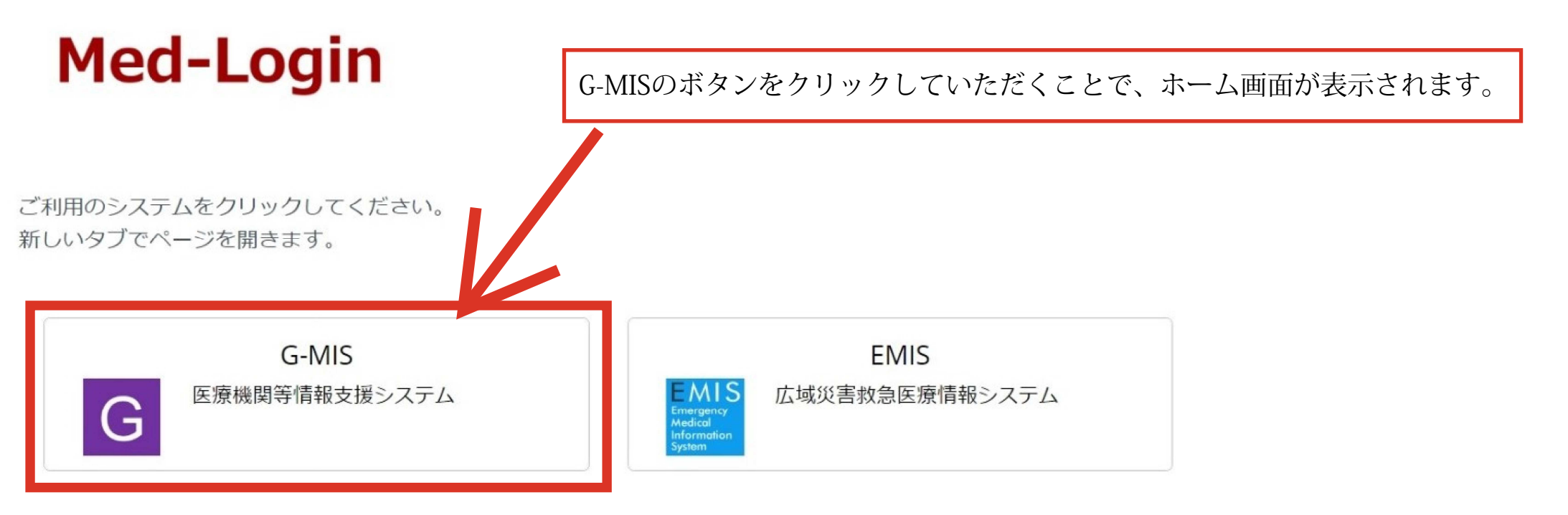

連携先システムへのログインはこちらを参照ください。 Med-Login操作マニュアル

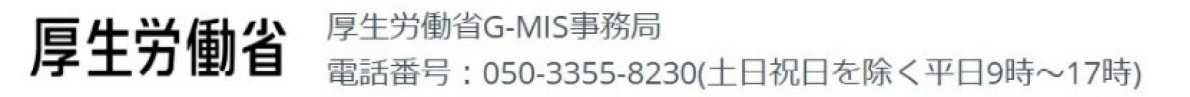

Copyright © Ministry of Health, Labour and Welfare, All Rights reserved.

#### 2-3. 定期報告の登録及び報告(1/25) 未報告 報告中 報告済 確認完了済 ホーム画面(病院等) ホーム画面(薬局) 序生労働省 G-MIS ホーム 時 ~ 8965世 8時6世 FAQ レポートマ 医療機関マスタ 検索キーワードを入力してくださ 検索キーワードを入力してください ISの担当者に変更がある場合には、「ユーザ基礎情報登録 回当者の引き継ぎを行っていただきますようお願いします 4Sの担当者に変更がある場合には、「ユーザ基礎情報登録」か 担当者の引き証ぎを行っていただきますようお願いします。 最新のお知らせ R-2018-16 8206 NEW 時は担当者名とメールアドレスの登録内容をご確認ください 1 各種 後方支援 薬局機能 病床 医療機関 調査·報告 機能報告 についての調査 オープン日時 **外来** 機能報告 各種 特例水準申請 (医師時短計画) 調査·報告 厚生労働省 ・医療細胞消費時代の制度のご用きせたはごちら ・医療細胞消費時代の制度のご用きせたはごちら ・医療細胞消費時代の制度のご用きせたはごちら 7-92 1 医療機能

2. 定期報告(病院等・薬局機能情報の登録)

年に1回以上、病院等・薬局の機関情報をG-MISで報告 する必要があります。定期報告の案内メールを受領後、以 降の操作手順に沿って定期報告を行ってください。

病院等の場合は「医療機能情報提供制度」ボタン、薬局の場合は「薬局機能情報提供制度」ボタンをクリックし、本制度のホーム画面に遷移します。

※以降は「医療機能情報提供制度」の画面で説明します。 「薬局機能情報提供制度」も同様の手順です。

#### 2. 定期報告(病院等・薬局機能情報の登録) 2-3. 定期報告の登録及び報告(2/25) 未報告 報告中 報告済 確認完了済 医療(薬局)機能情報提供制度ホーム画面 ② 「定期報告」ボタンをクリックすると、定期報告の入力開 学 医療機関等情報支援システム 検索キーワードを入力してください Q XX病院担当者 ホーム 調査 > お知らせ その他~ 始確認画面が表示されます。 機関コード:2023021001 機関名:XX病院 G-MISからのメッセージ 【注意】 【サンプルメッセージ】 全国統一システムでの情報提供をご利用いたたくにはG-MISより報告を実施いただく必要があります。 ご不明点は各都道府県のご担当者様へお問い合わせください。 それ以外の期間はクリック不可となります。 2 定期報告 随時報告 所管の自治体にお問い合わせ下さい。 臨時休診 (2) マニュアル リンク集 連絡先 ●●県 医療機能情報提供制度ホームページ <●●県 医療機能情報提供制度> ・G-MIS操作マニュアル(定期報告) TEL : XX-XXXX-XXXX https://www.samplepage Email : xxxx@sample.go.jp ●●市保健所ホームページ

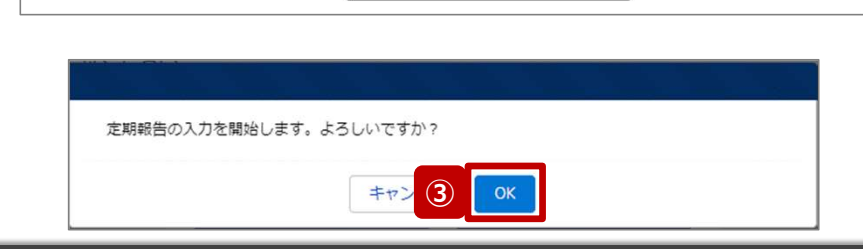

<保健所の連絡先>

https://www.city.oo.la.ip/hokenio.html

https://www.city.ox.lg.jp/hokenjo.html

00市保健所:

○×市保健所

https://www.samplepage

「定期報告」ボタンは定期報告期間中にクリック可能です。 定期報告期間(1月~3月末)以外で定期報告を行うよう 指示されているにも関わらずボタンがクリック不可の状態の場合、

「OK」ボタンをクリックし、調査票入力画面に遷移します。

※「定期報告」以外の各ボタンについては、「2-3. 定期報 告の登録及び報告(25/25)」で補足説明します。

# 2. 定期報告(病院等·薬局機能情報の登録) 2-3. 定期報告の登録及び報告(3/25)

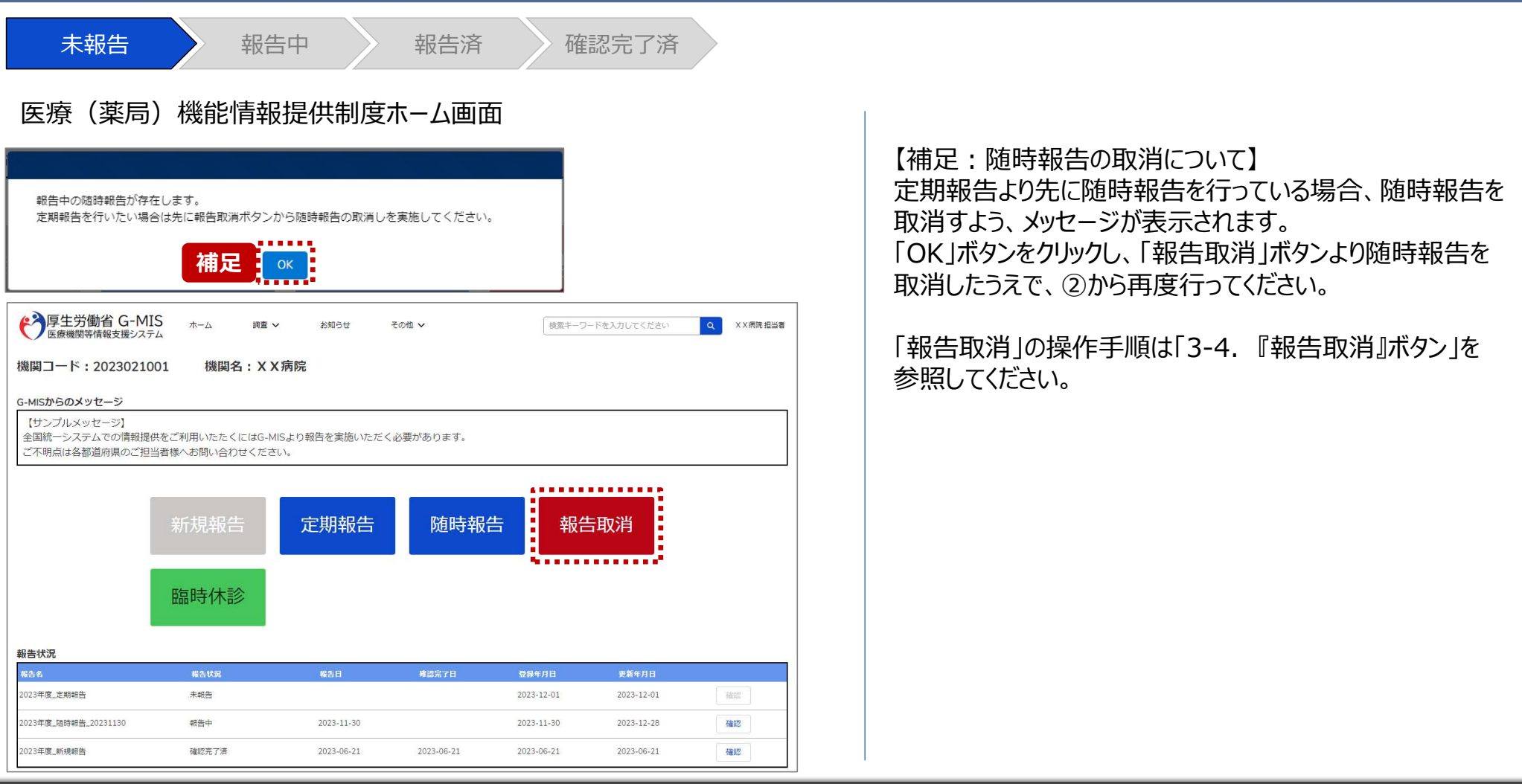

### 2. 定期報告(病院等·薬局機能情報の登録) 2-3. 定期報告の登録及び報告(4/25)

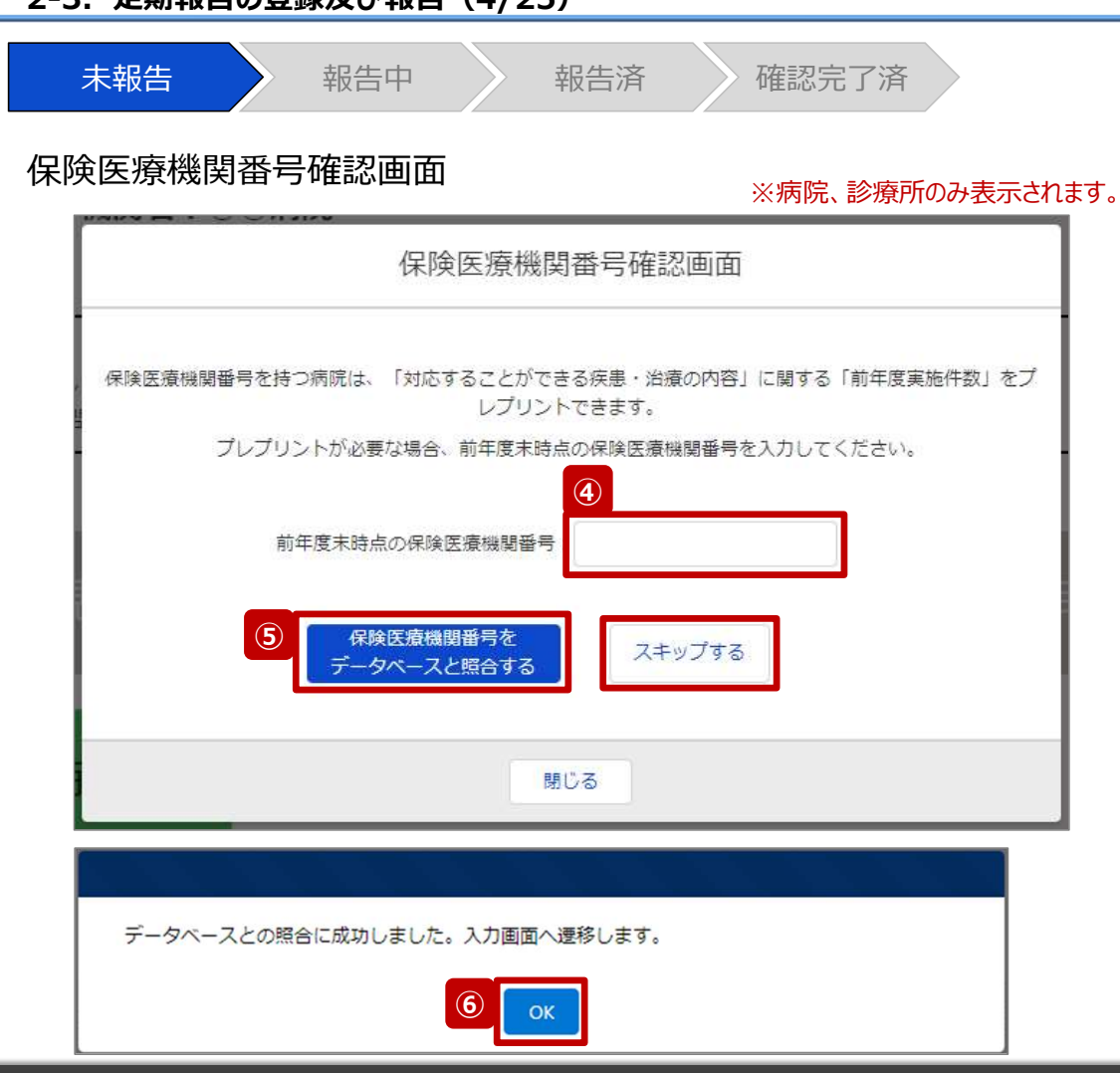

病院または診療所の定期報告では、左記画面が表示されます。 その他報告機関の場合、左記画面は表示されず調査票入力画面 に遷移します。(16ページへ) また、プレプリント(事前入力)される情報は、前年度のレセプト情 報及び特定健診・特定保健指導情報の集計結果です。

#### 【注意】

④⑤⑥の手順を一度通過すると、次回以降のアクセス時は調査票 入力画面に遷移します。

- ④ 保険医療機関番号を入力します。
   ※保険医療機関番号が不明等の理由で入力ができない場合、「スキップする」ボタンをクリックし調査票入力 画面に遷移します。
- 5 「保険医療機関番号をデータベースと照合する」ボタン をクリックし、保険医療機関番号を照合します。
- ⑥ 照合成功のメッセージが表示されたら、「OK」ボタンをク リックして、調査票入力画面に遷移します。

14

### 2. 定期報告(病院等·薬局機能情報の登録) 2-3. 定期報告の登録及び報告(5/25)

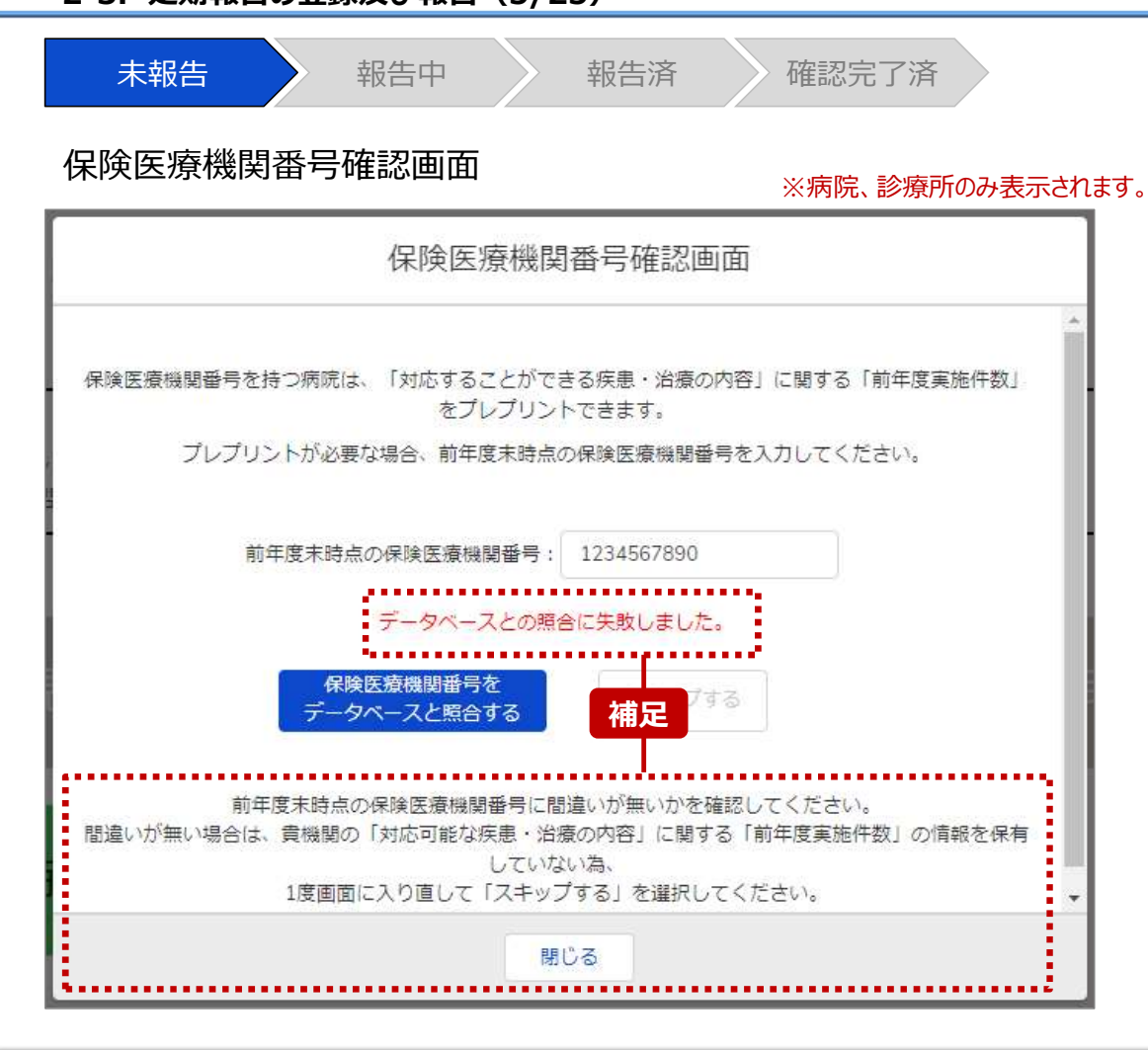

【補足:保険医療機関番号の照合について】 左記画面のように表示された場合は、保険医療機関番号 が正しく入力できていることを確認して下さい。

再入力・照合しても解消されない場合、前年度のレセプト情報及び 特定健診・特定保健指導情報の集計結果が該当システムに登録 されていない可能性があります。

保険医療機関番号が照合できない場合は、<del>別資料「G-MIS\_操作マニュアル\_お問い合わせ先」にお問い合わせください。</del>

### 下記の通りスキップしてください。

照合しないまま進む場合は、「閉じる」ボタンをクリックして保険医療 機関番号確認画面を閉じ、②から再度行ってください。 ④では「スキップする」ボタンをクリックして、調査票入力画面の以下項 目に集計結果を登録してください。

- 2.(1)診療内容、提供保健・医療・介護サービス(疾患・治療)
  - 対応することができる疾患・治療の内容
- 2.(1)診療内容、提供保健・医療・介護サービス(疾患・治療)詳細
   対応することができる疾患・治療の内容

## 2. 定期報告(病院等·薬局機能情報の登録) 2-3. 定期報告の登録及び報告(6/25)

| 未報告                                                                                                    | 報告中報告済                                                                                                    | 確認完了済                             |                                                    |                                                                               |
|----------------------------------------------------------------------------------------------------|----------------------------------------------------------------------------------------------------|-----------------------------------|----------------------------------------------------|-------------------------------------------------------------------------------|
| <ul> <li>調査宗人ノ囲</li> <li>厚生労働省G-MIS</li> <li>医療機関等情報支援システム</li> <li>2023年度_定期報告</li> <li>正式名称 正式名称 (フリガナ)</li> </ul>           | □□<br>ホーム 調査 > お知らせ その他 ><br>所在地 卵音状況 経嚢状況                                                                      | 検索キーワードを入力してください<br>-括入力完了 報告 引き戻 | <ul> <li>Q X X 開発 担当者</li> <li>し 入力内容確認</li> </ul> | ⑦ 赤枠内の青字の「入力」ボタンをクリックし、報告項<br>入力します。<br>「入力」ボタンをクリックすると入力画面が表示される             |
| <ul> <li>X X 病院 X X ビョウイン</li> <li>5項目の入力を行う場合は、「入力」ボタン</li> <li>「一括入力充了」ボタンをクリックすると、</li> <li>小力状況がすべて「入力完了」であることを</li> </ul> | 総告中 -<br>をクリックし、各統告訴面で内容を入力してください。<br>「未入力」の状態から「入力完了」に変更可能です。 ※「一時保存」の状態からは変更されません。<br>確認し、「統告」ボタンをクリックしてください。 |                                   |                                                    | ※青字の「入力」ボタンは入力可能なボタンであり、<br>レー字の「入力」ボタンは入力不可なボタンです。<br>また、入力可能な項目を登録することで、親子「 |
| 分類                                                                                                    | 項目                                                                                                    | 入力状況 更新日時                         |                                                    | の子項目の入力が可能となります。上から順に入っ                                                       |
| 1841 湖島・ワービス・アメニアイに開<br>する事項                                                                                                   | L. \1/ 最全用版     (1) 算太信仰(於海利日)                                                                                  | ホ入J<br>= 1.7                      |                                                    | 生みていノレフト ブに起生ぶきます                                                             |
|                                                                                                    |                                                                                                    | 未入力                               | 3.7                                                | 進めていいとスムースに報言できまり。                                                            |
|                                                                                                    | 1. (1) 基本消報(診療科目)診療時間                                                                                           | 未入力                               | スカ                                                 | 「入力」ボタンを再度クリックすると再入力できます                                                      |
|                                                                                                    |                                                                                                    |                                   |                                                    |                                                                               |
|                                                                                                    | 2.(1)診療内容、提供保健・医療・介護サービス(疾患・治療)詳細                                                                               | 未入力                               | 2.5                                                | ※】 力両面にけ前同報生! た内容が】 わせわた                                                      |
|                                                                                                    | 2.(1) 診療内容、提供保健・医療・介護サービス(専門外来の有無及び内容)                                                                          | 未入力                               | 入力                                                 |                                                                               |
|                                                                                                    | 2. (1) 診療内容、提供保健・医療・介護サービス(専門外来の有無及び内容)詳細                                                                       | 未入力                               | 入力                                                 | になっていますので、必要に応じて入力内容を変更                                                       |
|                                                                                                    | <ol> <li>2.(1) 診療内容、提供保健・医療・介護サービス(健康診室及び健康相談の実施)</li> </ol>                                                    | 未入力                               | 入力                                                 | 冬母 アノださい                                                                      |
|                                                                                                    | 2. (1) 診療内容、提供保健・医療・介護サービス(健康診査及び健康相談の実施) 詳細                                                                    | 未入力                               | 入力                                                 | 日見えている                                                                        |
|                                                                                                    | 2.(1) 診療内容、提供保健・医療・介護サービス(健康診室及び健康相談の実施) 人間ドック                                                                  | 未入力                               | スカ                                                 |                                                                               |
|                                                                                                    | 2. (1) 診療内容、提供保健・医療・介護サービス (対応することができる予防接種)                                                                     | 未入力                               | 入力                                                 | 【注意】                                                                          |
|                                                                                                    | 2. (1) 診療内容、提供保健・医療・介護サービス (対応することができる予防接種) 詳細                                                                  | 未入力                               | 入力                                                 |                                                                               |
|                                                                                                    | 2. (1) 診療内容、提供保健・医療・介護サービス (対応することができる在宅医療)                                                                     | 未入力                               | 入力                                                 | 祝丁戌160現1日で円豆球9 SC、丁項日の人力次次                                                    |
| 3.医療の実績、 <sup>結</sup> 果に関する事項                                                                                                  | 3.医療の実績、結果に関する事項                                                                                                | 未入力                               | 入力                                                 | 時保存」になる場合がありますので、併せて再登録してくた                                                   |
|                                                                                                    | 3.医療の実績、結果に関する事項(病院・診療所・歯科診療所・助産所の人員配置)                                                                         | 未入力                               | 入力                                                 |                                                                               |
|                                                                                                    | 2 医療の定達 は世に親大ス裏酒 (保険, 於歯折, 焼灯於歯折, 助在所の1 目取単) 詳認                                                                 | 未入力                               | 入力                                                 |                                                                               |
|                                                                                                    | 2.57.060 Xeller (19 Xeller) a 2.44-46 (MMC - 65.060) - 191465.060 / 24.060 / 24.06                              |                                   |                                                    |                                                                               |

#### 2. 定期報告(病院等・薬局機能情報の登録) 2-3. 定期報告の登録及び報告(7/25)

| 未報告                                                                       | 報告中                                                                          | 報告済                              | 確認完了流       | 斉        |         |
|---------------------------------------------------------------------------|------------------------------------------------------------------------------|----------------------------------|-------------|----------|---------|
| 調査票入力画                                                                    | 面                                                                            |                                  |             |          |         |
| 停生労働省 G-MIS<br>医療機関等情報支援システム                                              | ホーム 調査 🗸 お知らせ                                                                | その他 🗸                            | 検索キーワードを入力し | .てください Q | X X病院担当 |
| 2023年度_定期報告                                                               |                                                                              |                                  | 補足 -新入力完了   | 報告 引き戻し  | 入力内容確認  |
| 正式名称<br>X X病院<br>X X信託<br>正式名称 (フリガナ)<br>X X ビョウイン                        | ) 所在地 報告状況 疑<br>報告中 -                                                        | 巍状况                              |             |          |         |
| 3月回の人が行うボタンをクリックすると、<br>一括入力売了」ボタンをクリックすると、<br>入力状況がすべて「入力完了」であることを<br>分類 | マクシックし、も約日間にいわせてんさい。<br>「未入力」の状態から「入力告で」」に変更可感です。<br>確認し、「報告」ボタンをクリックしてください。 | ※「一時保存」の状態からは変更されませ、<br>項目       | ん。          | 更新日時     | 入力      |
| 1.管理・運営・サービス・アメニティに開<br>する事項                                              | 1.(1) 基本情報       1.(1) 基本情報                                                  | 未入力                              |             | スカ       |         |
|                                                                           | 1. (1) 基本清報 (診療科目) 詳細                                                        | 未入力                              |             | スカ       |         |
|                                                                           | 1. (1) 基本清報(診療科目)診療時間                                                        |                                  | 未入力         |          | 入力      |
| $\sim$                                                                    | $\sim$                                                                       | $\sim$                           | $\sim$      | $\sim$   |         |
|                                                                           | 2. (1) 診療内容、提供保健・医療・介護サービス(係<br>防在席のレヤプトデータを算に「前在席室施件数」を                     | 突悪・治療)詳細<br>→ブリヤットしています、適宜修正してくだ | 未入力         |          | 入力      |
|                                                                           | 2. (1) 診療内容、提供保健・医療・介護サービス(1                                                 | 事門外来の有無及び内容)                     | 未入力         |          | 入力      |
|                                                                           | 2. (1) 診療内容、提供保健・医療・介護サービス(1                                                 | 専門外来の有無及び内容)詳細                   | 未入力         |          | 入力      |
|                                                                           | 2.(1)診療内容、提供保健・医療・介護サービス(6                                                   | 建康診査及び健康相談の実施)                   | 未入力         |          | 入力      |
|                                                                           | 2.(1)診療内容、提供保健・医療・介護サービス(                                                    | 建康診査及び健康相談の実施)詳細                 | 未入力         |          | 入力      |
|                                                                           | 2.(1)診療内容、提供保健・医療・介護サービス(                                                    | 建康診査及び健康相談の実施)人間ドック              | 未入力         |          | 入力      |
|                                                                           | 2. (1) 診療内容、提供保健・医療・介護サービス (3                                                | 未入力                              |             | 入力       |         |
|                                                                           | 2. (1) 診療内容、提供保健・医療・介護サービス (対応することができる予防摂種)詳細                                |                                  | 未入力         |          | 入力      |
|                                                                           | 2. (1) 診療内容、提供保健・医療・介護サービス (5                                                | 対応することができる在宅医療)                  | 未入力         |          | 入力      |
| 3.医療の実績、結果に関する事項                                                          | 3.医療の実績、結果に関する事項                                                             |                                  | 未入力         |          | 入力      |
|                                                                           | 3.医療の実績、結果に関する事項(病院・診療所・歯                                                    | 料診療所・助産所の人員配置)                   | 未入力         |          | 入力      |
|                                                                           | 3.医療の実績、結果に関する事項(病院・診療所・営                                                    | 科診療所・助産所の人員配置)詳細                 | 未入力         |          | 入力      |
| 1700                                                                      | 4 88-39                                                                      |                                  | + 2 +2      |          |         |

【補足:「一括入力完了」ボタンについて】 「一括入力完了」ボタンは、定期報告専用のボタンです。 入力状況を一括で「入力完了」にすることができます。 ただし、一部の報告項目(※)には反映されないことがあります ので、残りは「入力」ボタンより登録してください。

※以下の報告項目は「入力完了」にできませんので、「入力」ボタンより登録 してください。

・2. (1) 診療内容、提供保健・医療・介護サービス (疾患・治療)

・2.(1)診療内容、提供保健・医療・介護サービス(疾患・治療)詳細

詳細な使用方法は、「3-1. 『一括入力完了』ボタン」を参照してください。

#### 【注意】

初年度(令和5年度)の定期報告では、「一括入力完了」ボタン は表示されず、使用できません。次回(令和6年度)の定期報告 から「一括入力完了」ボタンを使用できる予定です。

### 2. 定期報告(病院等·薬局機能情報の登録) 2-3. 定期報告の登録及び報告(21/25)

| 未報告                                                                                                    | 報告中 報告済 研                                                                                                    | 在認完了                                                                                                    | 済                                                                                                    |     |                                                                                                    |
|----------------------------------------------------------------------------------------------------|----------------------------------------------------------------------------------------------------|----------------------------------------------------------------------------------------------------|----------------------------------------------------------------------------------------------------|-----|----------------------------------------------------------------------------------------------------|
| 調査票入力画                                                                                                    | 面                                                                                                    |                                                                                                    |                                                                                                    |     |                                                                                                    |
| で<br>厚生労働省 G-MIS<br>医療機関等情報支援システム                                                                                 | ホーム 調査 > お知らせ その他 >                                                                                                    | 検索キーワードを入力                                                                                                    | <b>し</b> てください <b>Q</b>                                                                                                    | x   | X病院 担当者                                                                                                    |
| ▲ <sup>報告</sup><br>2023年度_定期報告                                                                                    |                                                                                                    | -# (12)                                                                                                    | 報告 引き戻し                                                                                                    | 入力P | 内容確認                                                                                                    |
| 正式名称<br>X X病院<br>X X/ビョウイン                                                                                        | -) 所在地 報告状况 疑義伏況<br>報告中 -                                                                                                    |                                                                                                    |                                                                                                    |     |                                                                                                    |
|                                                                                                    |                                                                                                    |                                                                                                    |                                                                                                    |     |                                                                                                    |
| 各項目の入力を行う場合は、「入力」ボタン<br>「一括入力完了」ボタンをクリックすると、<br>入力状況がすべて「入力完了」であることを                                              | νをクリックし、各報告面面で内容を入力してください。<br>「未入力」の状態から(入力完了」に変更可能です。 ※「一時保存」の状態からは変更されません。<br>2確認し、「報告」ボタンをクリックしてください。                                                                                                    |                                                                                                    |                                                                                                    |     |                                                                                                    |
| 5項目の入力を行う場合は、「入力」ボタン<br>「一括入力完了」ボタンをクリックすると、<br>、力状況がすべて「入力完了」であることを<br><u>分類</u>                                 | √をクリックし、各統告面面で内容を入力してください。<br>「未入力」の伏懸から「入力完了」に変更可能です。 ※「一時保存」の伏懸からは変更されません。<br>強認し、「報告」ボタンをクリックしてください。<br>MEE                                                                                                    | 入力状况                                                                                                    | 更新日時                                                                                                    |     | እታ                                                                                                    |
| 5項目の入力を行う場合は、「入力」ボタン<br>「一括入力完了」ボタンをクリックすると、<br>人力状況がすべて「入力完了」であることを<br>ク加<br>1.管理・運営・サービス・アメニティに<br>■#★★ 単頂      | vをクリックし、各統告面面で内容を入力してください。<br>「未入力」の状態から「入力完了」に変更可能です。 ※「一時保存」の状態からは変更されません。<br>確認し、「朝告」ボタンをクリックしてください。<br>項目<br>1. (1) 基本情報                                                                                                    | <del>入力状況</del><br>入力売了                                                                                                    | <b>更新日時</b><br>2024/01/04 10:46:34                                                                                                    |     | 入力<br>入力                                                                                                    |
| 5項目の入力を行う場合は、「入力」ボタン<br>「一括入力売了」ボタンをクリックすると、<br>力状況がすべて「入力売了」であることも<br><u>分類</u><br>1.管理・運営・サービス・アメニティに<br>聞する事項  | シをクリックし、名称告面面で内容を入力してください。<br>「未入力」の状態から「入力完了」に変更可能です。 ※「一時保存」の状態からは変更されません。<br>確認し、「朝告」ボタンをクリックしてください。<br><u>項目</u><br>1.(1) 基本情報<br>1.(1) 基本情報<br>(診費科目)                                                                                                    | 入力状況           入力売了           入力売了                                                                                                    | <b>更新日時</b><br>2024/01/04 10:46:34<br>2024/01/04 10:47:07                                                                                                    |     | 入力       入力       入力                                                                                                    |
| 5項目の入力を行う場合は、「入力」ボタン<br>「一括入力売了」ボタンをクリックすると、<br>力状況がすべて「入力売了」であることも<br><u>分類</u><br>1.管理・運営・サービス・アメニティに<br>聞する事項  | シをクリックし、名称告面面で内容を入力してください。<br>「未入力」の状態から「入力完了」に変更可能です。 ※「一時保存」の状態からは変更されません。<br>確認し、「朝告」ボタンをクリックしてください。<br>1.(1) 基本情報<br>1.(1) 基本情報(診療相目)<br>1.(1) 基本情報(診療相目)<br>1.(1) 基本情報(診療相目)詳細                                                                                                    | 入力状況           入力元了           入力完了           入力完了                                                                                                    | <b>逆新日時</b><br>2024/01/04 10:46:34<br>2024/01/04 10:47:07<br>2024/01/04 10:47:07                                                                                                    |     | 入力       入力       入力       入力       入力                                                                                                    |
| は目の入力を行う場合は、「入力」ボタン<br>「一括入力完了」ボタンをクリックすると、<br>力状況がすべて「入力完了」であることを<br><u>分類</u><br>1.管理・運営・サービス・アメニティに<br>聞する事項   | シをクリックし、各総告面面で内容を入力してください。<br>「未入力」の状態から「入力完了」に変更可能です。 ※「一時保存」の状態からは変更されません。<br>確認し、「朝告」ボタンをクリックしてください。<br>1 (1) 基本情報<br>1 (1) 基本情報<br>1 (1) 基本情報(診療科目)<br>1 (1) 基本情報(診療科目)詳細<br>1 (1) 基本情報(診療科目)詳細                                                                                                    | 入力状況           入力完了           入力完了           入力完了           入力完了                                                                                                    | <ul> <li>逆新日時</li> <li>2024/01/04 10:46:34</li> <li>2024/01/04 10:47:07</li> <li>2024/01/04 10:47:07</li> <li>2024/01/04 10:47:07</li> </ul>                                                                                                    |     | 入力       入力       入力       入力       入力       入力                                                                                                    |
| は目の入力を行う場合は、「入力」ボタン<br>「一括入力完了」ボタンをクリックすると、<br>力状況がすべて「入力完了」であることも<br><u>分類</u><br>1.管理・運営・サービス・アメニティに<br>聞する事項   | シをクリックし、名総告国面で内容を入力してください。<br>「未入力」の状態から「入力完了」に変更可能です。 ※「一時保存」の状態からは変更されません。<br>確認し、「朝告」ボタンをクリックしてください。<br>1 (1) 基本情報<br>1 (1) 基本情報(診療科目)<br>1 (1) 基本情報(診療科目)詳細<br>1 (1) 基本情報(診療科目)詳細<br>1 (1) 基本情報(診療科目)診療時間<br>1 (2) 病院・診療所・歯科診療所へのアクセス等                                                                            | 入力状況           入力売了           入力売了           入力売了           入力売了           入力売了           入力売了           入力売了           入力売了           入力売了                                                                                           | <ul> <li>逆新日時</li> <li>2024/01/04 10:46:34</li> <li>2024/01/04 10:47:07</li> <li>2024/01/04 10:47:07</li> <li>2024/01/04 10:47:07</li> <li>2024/01/04 10:47:07</li> </ul>                                                                                        |     | 入力       入力       入力       入力       入力       入力       入力       入力       入力       入力       入力       入力                                                                                     |
| 5項目の入力を行う場合は、「入力」ボタン<br>「一括入力完了」ボタンをクリックすると、<br>(力伏況がすべて「入力完了」であることも<br><u>分類</u><br>1.管理・運営・サービス・アメニティに<br>聞する事項 | シをクリックし、名称告面面で内容を入力してください。<br>「未入力」の状態から「入力完了」に変更可能です。 ※「一時保存」の状態からは変更されません。<br>確認し、「朝告」ボタンをクリックしてください。<br>1 (1) 基本情報<br>1 (1) 基本情報<br>1 (1) 基本情報(診療相目)<br>1 (1) 基本情報(診療相目) 詳細<br>1 (1) 基本情報(診療相目) 詳細<br>1 (2) 病院・診療所・歯相診療所へのアクセス等<br>1 (3) 院内サービス・アメニティ                                                              | 入力状況           入力売了           入力売了           入力売了           入力売了           入力売了           入力売了           入力売了           入力売了           入力売了           入力売了           入力売了           入力売了           入力売了                               | <ul> <li>逆新日時</li> <li>2024/01/04 10:46:34</li> <li>2024/01/04 10:47:07</li> <li>2024/01/04 10:47:07</li> <li>2024/01/04 10:47:07</li> <li>2024/01/04 10:47:07</li> <li>2024/01/04 10:47:07</li> </ul>                                                           |     | 入力       入力       入力       入力       入力       入力       入力       入力       入力       入力       入力       入力       入力       入力       入力                                                          |
| 5項目の入力を行う場合は、「入力」ボタン<br>「一括入力完了」ボタンをクリックすると、<br>人力快況がすべて「入力完了」であることす<br>分加<br>1.管理・運営・サービス・アメニティに<br>関する事項        | シをクリックし、各総告国面で内容を入力してください。<br>「未入力」の状態から「入力完了」に変更可能です。 ※「一時保存」の状態からは変更されません。<br>強認し、「朝告」ボタンをクリックしてください。<br>1 (1) 基本情報<br>1 (1) 基本情報<br>1 (1) 基本情報(診療相目)<br>1 (1) 基本情報(診療相目) 詳細<br>1 (1) 基本情報(診療相目) 詳細<br>1 (1) 基本情報(診療相目) 診療時間<br>1 (2) 病院・診療所・歯相診療所へのアクセス等<br>1 (3) 院内サービス・アメニティ<br>1 (3) 院内サービス・アメニティ(外国人の患者の受入れ体制) | 入力状況           入力売了           入力売了           入力売了           入力売了           入力売了           入力売了           入力売了           入力売了           入力売了           入力売了           入力売了           入力売了           入力売了           入力売了           入力売了 | <ul> <li>逆新日時</li> <li>2024/01/04 10:46:34</li> <li>2024/01/04 10:47:07</li> <li>2024/01/04 10:47:07</li> <li>2024/01/04 10:47:07</li> <li>2024/01/04 10:47:07</li> <li>2024/01/04 10:47:07</li> <li>2024/01/04 10:47:07</li> </ul>                              |     | 入力     人力       入力     人力       入力     人力       入力     人力       入力     人力       入力     人力       入力     人力       入力     人力       入力     人力       入力     人力       入力     人力       入力     人力 |
| 各項目の入力を行う場合は、「入力」ボタン<br>「一括入力完了」ボタンをクリックすると、<br>入力決元がすべて「入力完了」であることも<br><u>分類</u><br>1管理・調道・サービス・アメニティに<br>聞する事項  | シをクリックし、各総告国面で内容を入力してください。<br>「未入力」の状態から「入力完了」に変更可能です。 ※「一時保存」の状態からは変更されません。<br>強認し、「朝告」ボタンをクリックしてください。<br>1 (1) 基本情報<br>1 (1) 基本情報<br>1 (1) 基本情報(診薬和目)詳細<br>1 (1) 基本情報(診薬和目)詳細<br>1 (1) 基本情報(診薬和目)詳細<br>1 (1) 基本情報(診薬和目)詳細<br>1 (2)病院・診療所・適相診療所へのアクセス等<br>1 (3)院内サービス・アメニティ<br>1 (3)院内サービス・アメニティ(外国人の患者の受入れ体制)詳細     | 入力状況           入力売了           入力売了           入力売了           入力売了           入力売了           入力売了           入力売了           入力売了           入力売了           入力売了           入力売了           入力売了           入力売了           入力売了           入力売了 | <ul> <li>逆新日約</li> <li>2024/01/04 10:46:34</li> <li>2024/01/04 10:47:07</li> <li>2024/01/04 10:47:07</li> <li>2024/01/04 10:47:07</li> <li>2024/01/04 10:47:07</li> <li>2024/01/04 10:47:07</li> <li>2024/01/04 10:47:07</li> <li>2024/01/04 10:47:07</li> </ul> |     | 入力        入力        入力        入力        入力        入力        入力        入力        入力        入力        入力        入力        入力        入力        入力        入力                                  |

報告申請します。よろしいですか? *キャンセ<sup>13</sup>
OK* 

- ② 全ての入力状況が「入力完了」になっていることを確認し、「報告」ボタンをクリックします。
- 確認メッセージが表示されるため、「OK」ボタンをクリックし、機関情報を報告します。

# 2. 定期報告(病院等・薬局機能情報の登録) 2-3. 定期報告の登録及び報告(22/25) 未報告 報告中 報告済 確認完了済

## 調査票入力画面

| フ 序 主 方 側 省 (           | G-MIS ホーム<br>援システム                                                                                                    | ● 報告申請登録しました。                                                                                                    | (文) 8素キーワードを2                                                                                                    | カしてください Q                                                                                                    | X X 病院担                                                  |
|-------------------------|----------------------------------------------------------------------------------------------------|----------------------------------------------------------------------------------------------------|----------------------------------------------------------------------------------------------------|----------------------------------------------------------------------------------------------------|----------------------------------------------------------|
| ▲ 報告<br>2023年度_定!       | 期報告                                                                                                    |                                                                                                    | 一括入刀完                                                                                                    | 了施告引き戻し                                                                                                    | 入力内容確認                                                   |
| 正式名称 正式名<br>X X病院 X X ビ | 称(フリガナ) 所在地<br>ヨウイン                                                                                                    | 報告状況 疑義状況 報告済 -                                                                                                    |                                                                                                    |                                                                                                    |                                                          |
| 5済みの内容を修正する場合<br>分類     | は、「引き戻し」ボタンをクリッ                                                                                                    | ックし、各報告測面で内容を修正してください。<br>項目                                                                                                    | 入力状況                                                                                                    | 面新日時                                                                                                    | 3.4                                                      |
|                         |                                                                                                    |                                                                                                    |                                                                                                    | accentation a                                                                                                    |                                                          |
| 管理・運営・サービス・アン           | メニティに 1.(1)基本情報                                                                                                    |                                                                                                    | 入力完了                                                                                                    | 2024/01/04 10:46:34                                                                                                    | 入力                                                       |
| 管理・運営・サービス・ア:<br>する事項   | メニティに<br>1. (1) 基本情報<br>1. (1) 基本情報                                                                                                    | (診療科目)                                                                                                    | 入力完了<br>入力完了                                                                                                    | 2024/01/04 10:46:34<br>2024/01/04 10:47:07                                                                                                    |                                                          |
| 管理・運営・サービス・ア:<br>ける事項   | <ul> <li>メニティに</li> <li>1. (1) 基本情報</li> <li>1. (1) 基本情報</li> <li>1. (1) 基本情報</li> <li>1. (1) 基本情報</li> </ul>                                                                                                    | (診療料目)<br>(診療料目) 詳細                                                                                                    | 入力完了           入力完了           入力完了           入力完了                                                                                                    | 2024/01/04 10:46:34<br>2024/01/04 10:47:07<br>2024/01/04 10:47:07                                                                                                    | 入力           入力           入力           入力           入力   |
| 管理・道宮・サービス・ア;<br>する事項   | メニティに<br>1. (1) 基本情報<br>1. (1) 基本情報<br>1. (1) 基本情報<br>1. (1) 基本情報<br>1. (1) 基本情報                                                                                                    | (診療科目)<br>(診療科目) 詳細<br>(診療科目) 診療特望                                                                                                    | 入力完了           入力完了           入力完了           入力完了           入力完了           入力完了                                                                                                    | 2024/01/04 10:46:34<br>2024/01/04 10:47:07<br>2024/01/04 10:47:07<br>2024/01/04 10:47:07                                                                                                    | 入力       入力       入力       入力       入力       入力       入力 |
| 管理・道常・サービス・ア)<br>する事項   | メニティに 1.(1)基本情報<br>1.(1)基本情報<br>1.(1)基本情報<br>1.(1)基本情報<br>1.(1)基本情報<br>1.(1)基本情報<br>1.(2)病洗・診                                                                                                    | (診療科目)<br>(診療科目) 詳細<br>(診療科目) 診療特徴<br>濃所・歯科診療所へのアクセス等                                                                                               | 入力売了           入力売了           入力売了           入力売了           入力売了           入力売了           入力売了                                                                                                    | 2024/01/04 10:46:34<br>2024/01/04 10:47:07<br>2024/01/04 10:47:07<br>2024/01/04 10:47:07<br>2024/01/04 10:47:07                                                                                             |                                                          |
| 管理・道営・サービス・ア;<br>する事項   | <ul> <li>メニティに</li> <li>1. (1) 基本情報</li> <li>1. (1) 基本情報</li> <li>1. (1) 基本情報</li> <li>1. (1) 基本情報</li> <li>1. (1) 基本情報</li> <li>1. (2) 病院・鈴</li> <li>1. (3) 院内サー</li> </ul>                                                                                                    | (診療科目)<br>(診療科目) 詳細<br>(診療科目) 診療特望<br>復所・歯科診療所へのアクセス等<br>ビス・アメニティ                                                                                   | 入力売了           入力売了           入力売了           入力売了           入力売了           入力売了           入力売了           入力売了           入力売了           入力売了                                                                                                    | 2024/01/04 10:46:34<br>2024/01/04 10:47:07<br>2024/01/04 10:47:07<br>2024/01/04 10:47:07<br>2024/01/04 10:47:07<br>2024/01/04 10:47:07                                                                      |                                                          |
| 智理・道営・サービス・ア;<br>する事項   | <ul> <li>メニティに</li> <li>1. (1) 基本情報</li> <li>1. (1) 基本情報</li> <li>1. (1) 基本情報</li> <li>1. (1) 基本情報</li> <li>1. (1) 基本情報</li> <li>1. (1) 基本情報</li> <li>1. (2) 病院・診</li> <li>1. (3) 院内サー</li> <li>1. (3) 院内サー</li> </ul>                                                                                    | (診療科目)<br>(診療科目) 詳細<br>(診療科目) 詳細<br>(診療科目) 診療特望<br>慶所・歯科診療所へのアクセス等<br>ビス・アメニティ<br>ビス・アメニティ (外国人の患者の受入れ体制)                                           | 入力売了           入力売了           入力売了           入力売了           入力売了           入力売了           入力売了           入力売了           入力売了           入力売了           入力売了                                                                                                    | 2024/01/04 10:46:34<br>2024/01/04 10:47:07<br>2024/01/04 10:47:07<br>2024/01/04 10:47:07<br>2024/01/04 10:47:07<br>2024/01/04 10:47:07<br>2024/01/04 10:47:07                                               |                                                          |
| 智理・道宮・サービス・ア;<br>する事項   | <ul> <li>メニティに         <ol> <li>1. (1) 基本情報</li> <li>1. (1) 基本情報</li> <li>1. (1) 基本情報</li> <li>1. (1) 基本情報</li> <li>1. (1) 基本情報</li> <li>1. (1) 基本情報</li> <li>1. (2) 病院・診</li> <li>1. (3) 院内サー</li> <li>1. (3) 院内サー</li> <li>1. (3) 院内サー</li> </ol> </li> </ul>                                           | (診療科目)<br>(診療科目) 詳細<br>(診療科目) 詳細<br>(診療科目) 診療時望<br>慶所・歯科診療所へのアクセス等<br>ビス・アメニティ<br>ビス・アメニティ<br>ビス・アメニティ (外国人の患者の受入れ体制)<br>ビス・アメニティ (外国人の患者の受入れ体制) 詳細 | 入力完了         入力完了         N口(力)         N口(力)         N(力)         N(力)         N(力) </td <td>2024/01/04 10:46:34<br/>2024/01/04 10:47:07<br/>2024/01/04 10:47:07<br/>2024/01/04 10:47:07<br/>2024/01/04 10:47:07<br/>2024/01/04 10:47:07<br/>2024/01/04 10:47:07<br/>2024/01/04 10:47:07</td> <td></td> | 2024/01/04 10:46:34<br>2024/01/04 10:47:07<br>2024/01/04 10:47:07<br>2024/01/04 10:47:07<br>2024/01/04 10:47:07<br>2024/01/04 10:47:07<br>2024/01/04 10:47:07<br>2024/01/04 10:47:07                        |                                                          |
| 管理・運業・サービス・ア;<br>197る事項 | <ul> <li>メニティに         <ol> <li>1. (1) 基本情報</li> <li>1. (1) 基本情報</li> <li>1. (1) 基本情報</li> <li>1. (1) 基本情報</li> <li>1. (1) 基本情報</li> <li>1. (1) 基本情報</li> <li>1. (2) 病院・診</li> <li>1. (3) 院内サー</li> <li>1. (3) 院内サー</li> <li>1. (3) 院内サー</li> <li>1. (3) 院内サー</li> <li>1. (3) 院内サー</li> </ol> </li> </ul> | (診療科目)<br>(診療科目) 詳細<br>(診療科目) 詳細<br>(診療科目) 診療時望<br>慶所・歯科診療所へのアクセス等<br>ビス・アメニティ<br>ビス・アメニティ<br>(分国人の患者の受入れ体制) 詳細<br>等                                | 入力完了         入力完了         人力完了         人力完了         人力         人力         人力         人力         人力         人力         人力         人力         人力         人力         人力         人力         人力         人力         人力         人力         人力         人力         人力         人力                                                                                                    | 2024/01/04 10:46:34<br>2024/01/04 10:47:07<br>2024/01/04 10:47:07<br>2024/01/04 10:47:07<br>2024/01/04 10:47:07<br>2024/01/04 10:47:07<br>2024/01/04 10:47:07<br>2024/01/04 10:47:07<br>2024/01/04 10:47:07 |                                                          |

④ 報告申請後、登録完了のメッセージが表示され報告状況が「報告済」に更新されます。

# 2. 定期報告(病院等·薬局機能情報の登録) 2-3. 定期報告の登録及び報告(23/25)

X X 病院

XXビョウイン

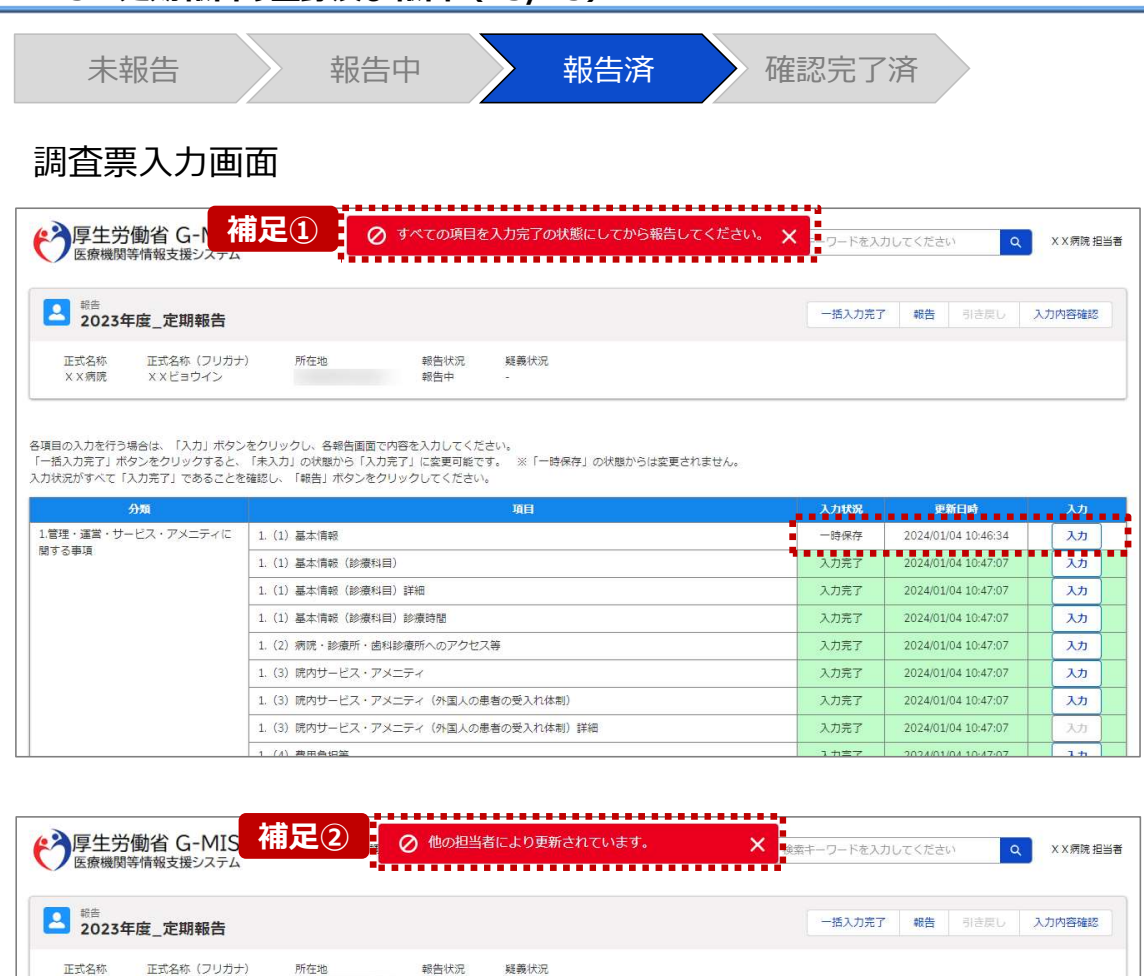

報告中

【補足:「報告」ボタンクリック時のエラーについて】 報告時は以下によるエラーが発生する場合があります。

- 補足①:入力状況が全て「入力完了」ではない場合 報告状況が「報告済」に更新されず、エラーメッセージが表示され ます。「未入力」「一時保存」となっている報告項目があれば、入 力内容を確認し登録してください。
- 補足②:他の担当者により情報が更新されている場合 複数名の担当者が同じ報告情報を操作し、「報告」ボタンをク リックした場合や、報告情報を再登録した場合、先に行った操作 が優先され、エラーメッセージが表示される場合があります。
   エラーメッセージが表示された場合、既に報告情報や報告状況 が更新されている可能性があるため、ブラウザの更新ボタンをクリッ クして該当ページを再読み込みのうえ、報告情報・報告状況を 確認してください。

33

#### 2. 定期報告(病院等・薬局機能情報の登録) 2-3. 定期報告の登録及び報告(24/25) 未報告 報告中 報告済 確認完了済 医療(薬局)機能情報提供制度ホーム画面 【補足:報告済の報告情報について】 学厚生労働省 G-MIS 医療機関等情報支援システム ホーム 検索キーワードを入力してください X X病院担当者 調査 く お知らせ その他 ∨ Q 報告した情報の概要は本制度のホーム画面で確認すること 機関コード:2023021001 機関名:XX病院 ができます。都道府県による報告情報の確認が完了すると、 確認完了日が登録され、報告状況が「確認完了済」になり G-MISからのメッセージ (サンプルメッセージ) ます。 全国統一システムでの情報提供をご利用いたたくにはG-MISより報告を実施いただく必要があります。 ご不明点は各都道府県のご担当者様へお問い合わせください。 画面右側の「確認」ボタンをクリックすると、報告確認画面に 遷移します。報告確認画面では、報告情報の確認はできま 随時報告 すが、報告申請はできません。 ※画面は「2-3. 定期報告の登録及び報告(17/25)」 臨時休診 を参照してください。 補足 報告状況 報告申請を行う場合は、「定期報告」ボタンから調査票入 報告名 力画面に遷移して報告申請を行ってください。 023年度 定期報告 2024-01-04 2024-01-11 2023-12-01 2024-01-11 確認完了済 確認 . . . . . . . . . .... . . . . . .... ※手順は「2-3. 定期報告の登録及び報告(2/25)| 023年度\_新規報告 確認完了済 2023-06-21 2023-06-21 2023-06-21 2023-06-21 確認 以降を参照してください。

### 2. 定期報告(病院等·薬局機能情報の登録) 2-3. 定期報告の登録及び報告(25/25)

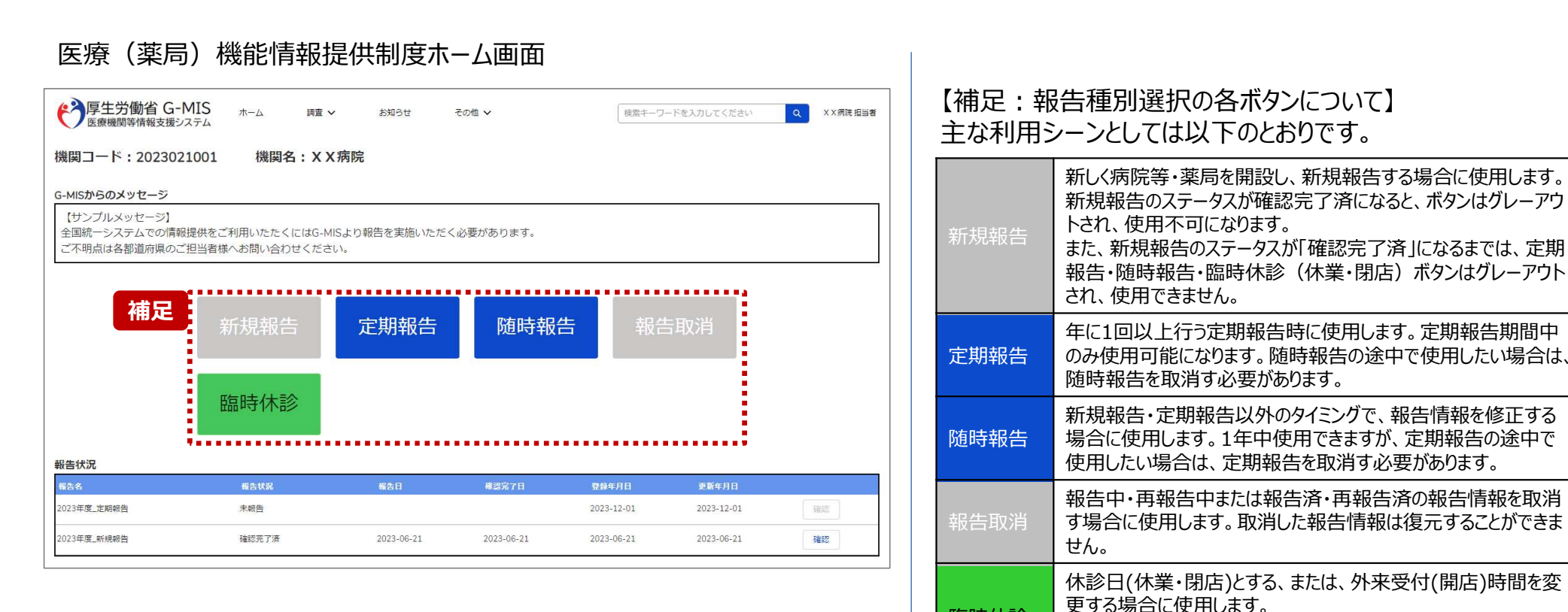

臨時休診

告には反映しません。

※本機能で登録される情報は臨時の情報であり、制度上の報